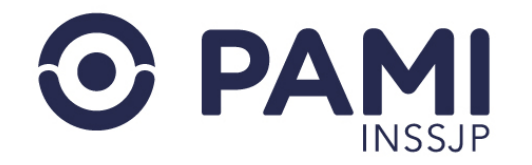

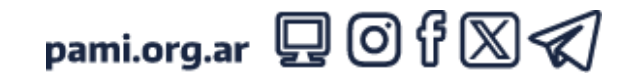

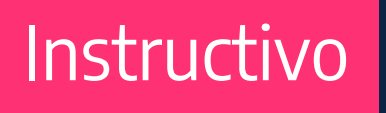

## **INFORMAR NÓMINA DE PROFESIONALES**

Portal de prestadores y proveedores (POPP)

El presente instructivo detalla los pasos que deben realizar las instituciones para informar al INSSJP, su nómina de profesionales médicos y los mecanismos de autogestión de los usuarios prestadores (UP) para que cada profesional de la nómina pueda acceder a la plataforma CUP, para hacer uso de los sistemas, tales como: RECETA ELECTRÓNICA y OME.

- Usuario: Prestador
- Publicación: 01/07/2024 Versión: 1.4

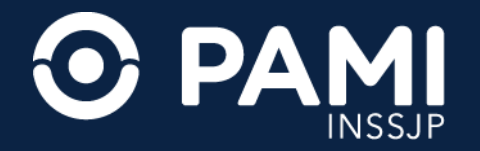

# Agregar profesional

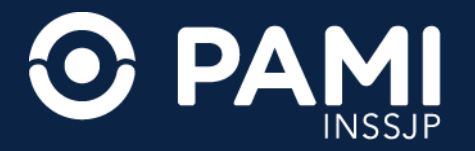

1. Desde la página web del INSSJP, sección PRESTADORES (prestadores.pami.org.ar) ingrese al menú SISTEMAS INSSJP y seleccione la opción SISTEMA INTERACTIVO DE INFORMACIÓN.

| 0      | PA                    | MI                                                                                                    |
|--------|-----------------------|----------------------------------------------------------------------------------------------------|
| INICIO | INSTITUCIONAL +       | SISTEMAS INSSIP INFORMACIÓN × AGENCIAS / UGL COMPRAS CONTACTO                                                                                                    |
|        | la<br>ib<br>de<br>cum | Sistema Interactivo de Información<br>Sistemas de Envio d<br>Clave Única PAMI -<br>Receta Electrónica<br>Paneles Gestión OME<br>Orden de Prestación-OP<br>Circuito de Identificación de Talonarios<br>Orden Médica Electrónica<br>Sistema PAMI Proveedores |

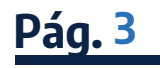

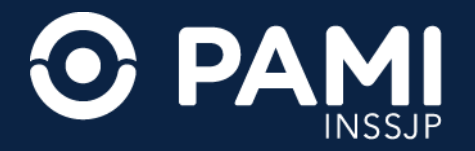

2. Para acceder al SISTEMA INTERACTIVO DE INFORMACIÓN ingrese su USUARIO PRESTADOR (UP) y clave, y a continuación, haga clic en el botón INGRESAR.

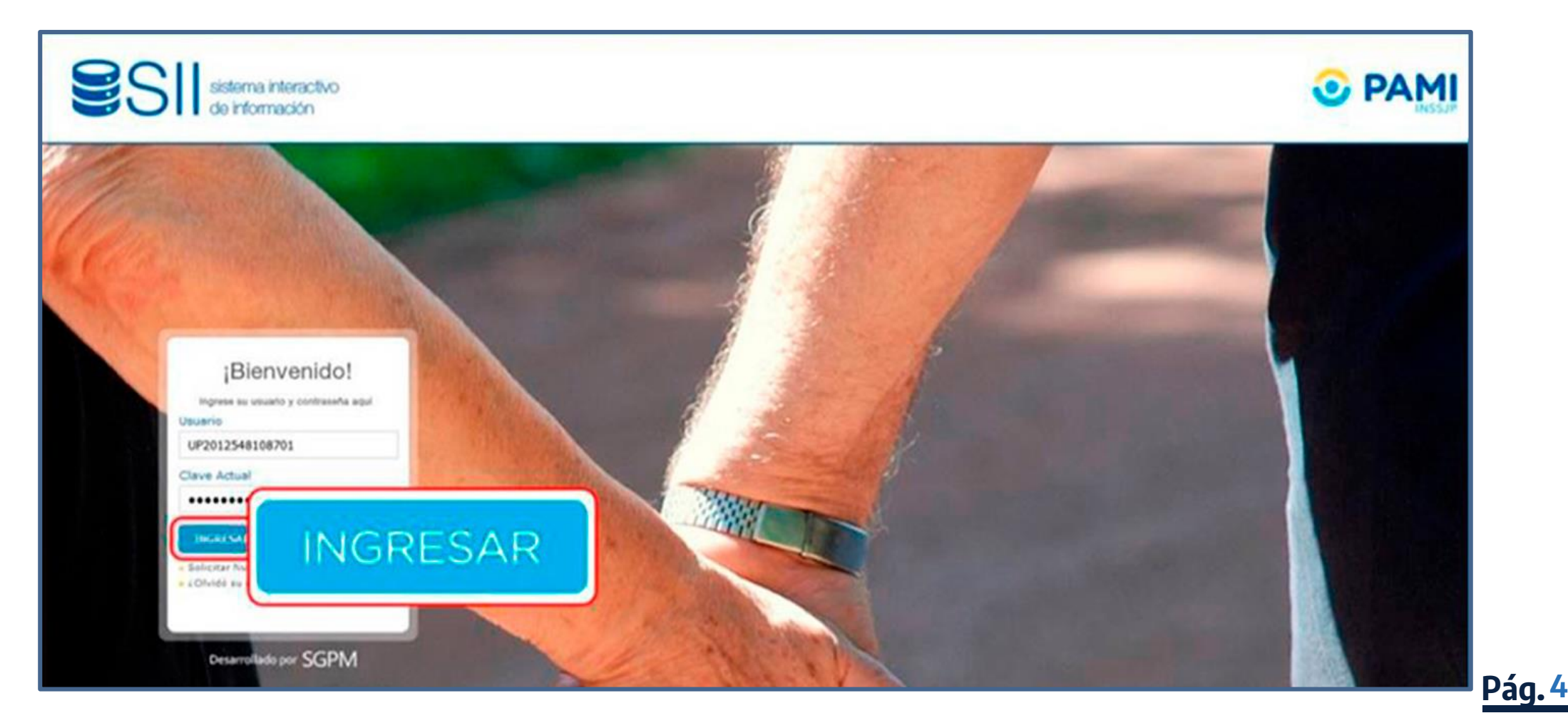

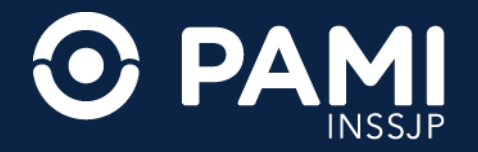

### **3.** A continuación, ingrese a la pestaña **PORTAL DE PRESTADORES Y PROVEEDORES**, opción **NÓMINA DE PROFESIONALES**.

| SII sistema interacti<br>Novedades *   Efectores *   E | ivo de información<br>Istado Actual*   Insumos *   Orden de Prestación *   Segur | idad * Control Estadístico de Prestaciones Portal de Prestadores y Proveedores -<br>Legejo<br>Modalidades Prestacionales<br>Sedes |                         |
|--------------------------------------------------------|----------------------------------------------------------------------------------|----------------------------------------------------------------------------------------------------|-------------------------|
|                                                        | NOVEDADES NOTIFIC                                                                | Portal de Prestadores y Proveedores 🔻                                                                                             | ]-                      |
|                                                        | Tu opinión nos                                                                   | Legajo                                                                                                    |                         |
|                                                        | Ayúdanos a n                                                                     | Modalidades Prestacionales                                                                                                    | res                     |
|                                                        | RECE                                                                             | Sedes                                                                                                    | 1                       |
|                                                        | ELECTRÓ                                                                          | Nómina de profesionales                                                                                                    | al                      |
|                                                        |                                                                                  | Nuevo Procedimiento de Factura<br>Prestadores de Veteranos de Gu<br>Factura Unificada                                             | ición para<br>ierra con |

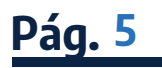

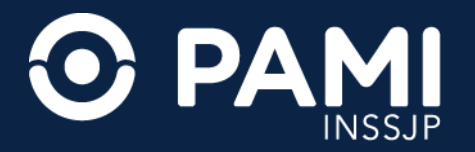

**Pág.** 6

#### Dentro del menú NÓMINA DE PROFESIONALES tendrá las opciones: LISTADO DE PROFESIONALES y AGREGAR PROFESIONAL.

4. Para informar un nuevo profesional a su nómina de profesionales, haga clic en la opción AGREGAR PROFESIONAL.

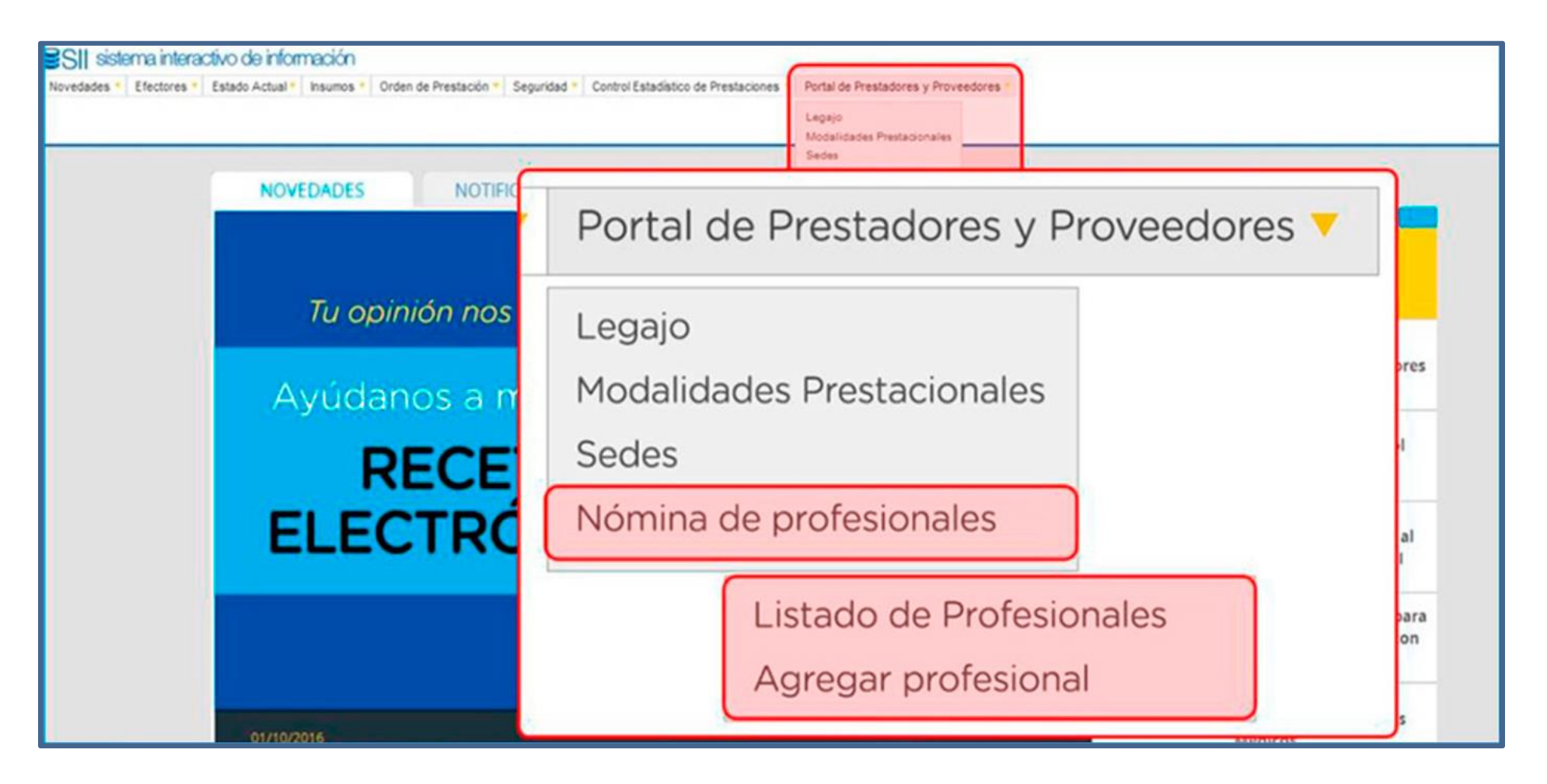

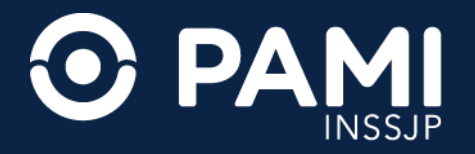

Al ingresar a la pantalla de alta de profesional deberá completar los siguientes apartados:

- DATOS PERSONALES: CUIL/CUIT, nombre, apellido y número de documento.
- DATOS DE CONTACTO: teléfono y correo electrónico.
- DATOS PROFESIONALES: matrícula, profesión y especialidad.
- MÓDULOS: módulos contractuales vinculados a su profesional.
- **SEDES**: indicar la boca de atención que corresponde al profesional.

• **SISTEMAS PAMI**: autogestionar sistemas de la plataforma CUP. Actualmente sólo para módulos médico de cabecera y especialistas.

**IMPORTANTE:** todos los campos acompañados por un asterisco (\*) son de carácter obligatorio.

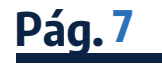

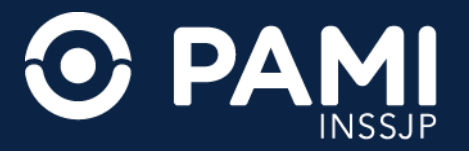

**5.** En el apartado **DATOS PERSONALES** deberá completar el nombre y apellido de su profesional. Además deberá ingresar el número de documento y el número de **CUIT/CUIL** y luego hacer clic en el botón **VERIFICAR CUIT/CUIL**.

| SII sistema interactivo Registro de Oferentes -<br>de información | Novedades - Efectores - Estado Actual - Insumos - Orden de Presta | olón • Seguridad • Control Estadístico de Prestaciones • Por | tal de Prestadores y Proveedores | O Cerrar Sesión<br>UP3054587302400 |
|-------------------------------------------------------------------|-------------------------------------------------------------------|--------------------------------------------------------------|----------------------------------|------------------------------------|
| AGREGAR PROFESIONAL                                               |                                                                   |                                                              |                                  |                                    |
| GUARDAR DATOS PERSONALES                                          | 20 31000645 4 Verificar Cut / Cul                                 |                                                              |                                  |                                    |
| DATOS PERSONALES                                                  |                                                                   |                                                              |                                  |                                    |
| *Cuil/Cuit: 20                                                    | 31000645 4                                                        | Verificar Cuit/ Cuil                                         |                                  | _                                  |
| DATOS PROFESIONALES                                               |                                                                   |                                                              |                                  |                                    |
| Matricula Provincial                                              |                                                                   | Provincia:                                                   | Seleccione                       | ~                                  |
| Matricula Nacional                                                |                                                                   | Fecha vencimiento matricula<br>nacional                      | ddimmlyyyy                       |                                    |
| Profesión                                                         | Seleccione                                                        | Especialidad:                                                | Seleccione                       | ~                                  |

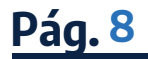

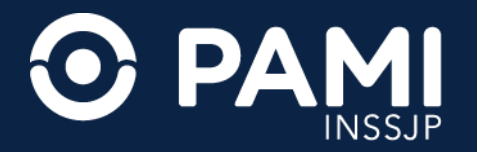

La verificación de **CUIT/CUIL** puede derivar en alguno de los siguientes casos:

- **PROFESIONAL REGISTRADO PERTENECIENTE A SU NÓMINA**: en este caso no podrá continuar la carga, ya que el profesional está habilitado en su nómina. Las modificaciones que requiera realizar sobre el profesional, deberá hacerlas desde la opción LISTADO DE PROFESIONALES.
- CUIL/CUIT INCORRECTO: deberá constatar el número de CUIL o CUIT ingresado, ya que el número ingresado no es válido.
- **PROFESIONAL NO REGISTRADO**: en el caso de un profesional nunca antes registrado, podrá continuar con la carga de los datos personales.
- PROFESIONAL REGISTRADO NO PERTENECIENTE A SU NÓMINA O DESHABILITADO EN SU NÓMINA: en el caso de que el profesional ya esté registrado, los datos de Nombre, Apellido y Número de Documento se completarán automáticamente, al igual que los datos de contacto.

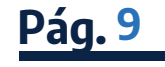

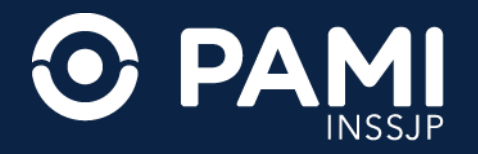

#### 6. A continuación, deberá indicar la especialidad del profesional médico y hacer clic en el botón AGREGAR.

|                   | NALES               |                         |                                         |                          |   |
|-------------------|---------------------|-------------------------|-----------------------------------------|--------------------------|---|
| Cul/Cut           | 20 31000645         | 4 Verificar Cuit / Cuit |                                         |                          |   |
| * Nombre          | Lalo                |                         | * Apelido:                              | Landa                    |   |
| N. de Docume      | nto: 31000645       |                         |                                         |                          |   |
| DATOS DE CO       | NTACTO              |                         |                                         |                          |   |
| Telefono          | 1130349096          |                         | Correo Electronico:                     | laiolandamimal@gmail.com |   |
| DATOS PROFE       | DATOS PROFESIONALES |                         |                                         |                          |   |
| Matricula Provinc | al 234321           |                         | Provincia.                              | BUENOS ARES              | ~ |
| Matricula Nacion  | (m                  |                         | Fecha vencimiento matrícula<br>nacional | asminiyyyy               |   |
| 1.200             | Seleccione          | ~                       | Especialdad.                            | Seleccone                | ~ |
| Profesion         |                     |                         |                                         |                          |   |

**IMPORTANTE**: al momento del alta de un profesional a su nómina deberá ingresar un correo electrónico, requerido para el uso de algunos sistemas del instituto, como también para el registro en las distintas plataformas. Además es obligatorio informar al menos un número de matrícula. En caso de ingresar una matrícula provincial, debe indicar la provincia correspondiente.

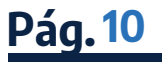

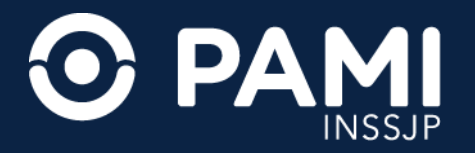

Cargados los datos específicos del profesional de la salud, deberá obligatoriamente vincular al mismo con alguno de los módulos que usted brinda al **INSSJP**.

Los módulos que habilitan la posibilidad de otorgar permisos en la plataforma **CUP** son: el de médico de cabecera (1), los módulos de especialistas asociados a la modalidad de pago por prestación con libre elección y el módulo DAMNPYP – traslados y emergencias y/o urgencias (54).

### **IMPORTANTE**: los sistemas habilitados para autogestionar desde la nómina de profesionales, son: **RECETA ELECTRÓNICA**, **ORDEN MÉDICA ELECTRÓNICA** y **PADRÓN DE DIABETICOS.**

La posibilidad de asignación de estos sistemas dependerá del módulo seleccionado:

**RECETA ELECTRÓNICA**: módulos de médico de cabecera, especialistas asociados a la modalidad de pago por prestación y el módulo de DAMNPYP – traslados y emergencias y/o urgencias.

**ORDEN MÉDICA ELECTRÓNICA:** módulo de médico de cabecera y/o módulos de especialistas asociados a la modalidad de pago por prestación.

**PADRÓN DE DIABETICOS** sólo para el módulo médico de cabecera.

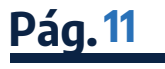

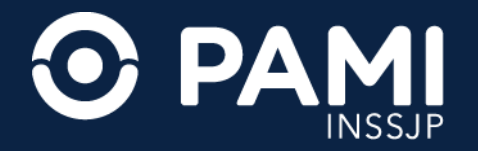

#### 7. Para vincularlo haga clic en el casillero del **MÓDULO** correspondiente.

|   | COD.<br>MÓDULO | MÓDULO                                                                 |
|---|----------------|------------------------------------------------------------------------|
|   | 540            | ALERGIA E INMUNOLOGIA                                                  |
| 0 | 542            | ANATOMIA PATOLOGICA                                                    |
|   | 25             | ARTROSCOPIA                                                            |
| 0 | 543            | CARDIOLOGIA                                                            |
| 0 | 1              | MEDICO CABECERA                                                        |
|   | 549            | NEFROLOGIA                                                             |
| 0 | 548            | NEUMONOLOGIA                                                           |
|   | 541            | NEUROLOGIA                                                             |
| 0 | 557            | NUTRICION                                                              |
| 0 | 556            | PALIATIVOS Y DOLOR                                                     |
| 0 | 19             | PROCEDIMIENTOS NEUROLOGICOS DE ALTA COMPLEJIDAD - OTRAS PRACTICAS      |
| 0 | 17             | PROCEDIMIENTOS NEUROLOGICOS DE ALTA COMPLEJIDAD - POTENCIALES EVOCADOS |
| 0 | 24             | TOMOGRAFIA AXIAL COMPUTADA                                             |
| 0 | 546            | TRAUMATOLOGIA                                                          |

**IMPORTANTE**: el módulo 1 de médico de cabecera y el módulo 421 veterano de guerra consulta médico clínico son módulos individuales, asociables entre sí, pero no compatibles con la selección de otros módulos de especialistas.

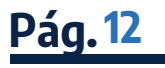

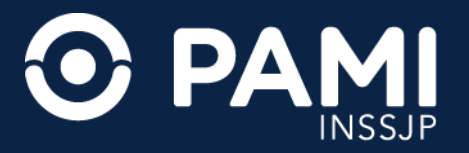

En el caso de contar con más de una sede declarada, deberá indicar en cuál sede se desempeña el profesional (pudiendo ser más de una).

**8.** Seleccione la **SEDE** tildando el casillero correspondiente.

| NOMBRE DE SEDE        | DIRECCIÓN | DATOS DE CONTACTO | MODALIDAD PRESTACIONAL | ESTAD    |
|-----------------------|-----------|-------------------|------------------------|----------|
| CONSULTORIOS EXTERNOS | Q         | Q                 | Q                      | HABILITA |
| HOSPITAL II NIVEL     | Q         | Q                 | Q                      | HABILITA |
| SISTEMA PAM           |           | USUARIO           | FEC                    | HA       |
| RECETA ELECTRONICA    |           | UP3054587302400   | 17/11/                 | 2021     |
| RECEIVELECTION        |           | 013034501302400   |                        | LVEI     |

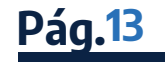

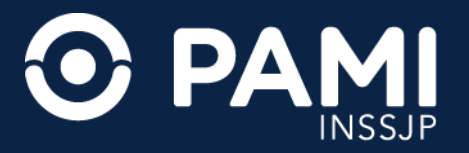

Si el profesional en cuestión corresponde a los módulos médico de cabecera , consulta especialistas de pago por prestación con libre elección o DAMNPYP – traslados y emergencias y/o urgencias, se habilitará la solicitud de los sistemas que requiere que se le habiliten al profesional que está vinculando a su nómina.

| oodano de.    | Seleccione                                        | ~           |                      |   |
|---------------|---------------------------------------------------|-------------|----------------------|---|
| Agregar       | RECETA ELECTRONICA<br>OME<br>PADRON DE DIABETICOS | Usuario de: | Seleccione           | v |
| DOCUMENTACIÓN |                                                   |             | Seleccinone          |   |
| Documento:    | Seleccione 🗸                                      |             | RECETA ELECTRÓNICA   |   |
| Archivos:     | Buscar                                            |             | PADRÓN DE DIABÉTICOS |   |
| Descripción:  |                                                   |             |                      |   |

**IMPORTANTE**: solo visualizará los sistemas que el módulo tiene habilitados para autogestionar desde la nómina de profesionales. En este ejemplo, el médico de cabecera tendrá las opciones de: **RECETA ELECTRÓNICA**, **ORDEN MÉDICA ELECTRÓNICA** y **PADRÓN DE DIABETICOS**.

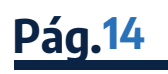

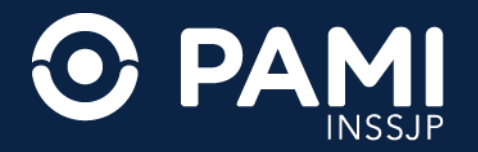

#### **9.** Seleccionado el sistema, haga clic en el botón **AGREGAR**.

|        |                         | NOMBRE DE SEDE                               | DIRECCIÓN | DATOS DE CONTACTO | MODALIDAD PRESTACIONAL | ESTADO     |
|--------|-------------------------|----------------------------------------------|-----------|-------------------|------------------------|------------|
|        |                         | HOSPITAL SIRIO LIBANES CONSULTORIOS EXTERNOS | Q         | Q                 | Q                      | HABILITADA |
|        |                         | HOSPITAL SIRIO LIBANES II NIVEL              | ٩         | ۹                 | ۹                      | HABILITADA |
| ſ      | SISTEMAS P              | AMI                                          |           |                   |                        |            |
|        | Usuario de:             | Seleccione                                   |           |                   |                        |            |
|        | ( Annany                | RECETA ELECTRONICA                           |           |                   |                        |            |
| Agrega | ar                      | CONTRACT DATE                                | _         | Licitore          |                        | 14         |
| -      |                         | RECETA ELECTRONICA                           |           | UP3054587302400   | 17/11/2                | 021        |
|        | DOCIMENT                | ACIÓN                                        |           |                   |                        |            |
|        | Doomatin                |                                              |           |                   |                        |            |
|        |                         |                                              |           |                   |                        |            |
|        | Documento               | Seleccione ~                                 |           |                   |                        |            |
|        | Documento:<br>Archivos: | Seleccione 👻<br>Buscar                       |           |                   |                        |            |

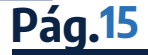

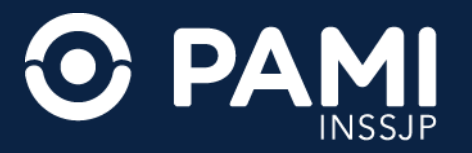

Obligatoriamente deberá subir documentación de la matricula y el título especialista (previamente digitalizados) que respalde la información cargada del profesional médico.

**10.** Seleccione el documento que desea subir, junto con la descripción del mismo y haga clic en el botón **AGREGAR**.

| SISTEMA<br>RECETA ELEC                                                           | PAMI                            | IIP                 | USUARIO     |               | FECHA<br>22(12)2023 |
|----------------------------------------------------------------------------------|---------------------------------|---------------------|-------------|---------------|---------------------|
| OME                                                                              |                                 | UP                  | 30546666561 |               | 22/12/2023          |
| PADRON DE D                                                                      | ABETICOS                        | UP                  | 30546666561 |               | 22/12/2023          |
| DOCUMENTACIÓN                                                                    |                                 |                     |             |               |                     |
| Documento:<br>Archivos:<br>Descripción:<br>Seleccione<br>MATRICULA<br>TITULO ESP |                                 |                     | ONAL/F      | PROVINCI      | AL                  |
| Agregar                                                                          |                                 |                     | ACCIONES    | USUARIO CARGA | FECHA DE CARGA      |
| MATRICULA NACIONAL/PROVINCIAL                                                    | CamScanner 27-07-2023 12.58.pdf | Matriculas NAC PROV | QI×         |               |                     |
|                                                                                  |                                 |                     |             |               |                     |

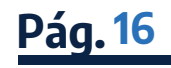

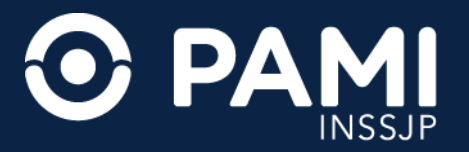

**Pág.17** 

**11.** Para finalizar la carga del profesional haga clic en **TÉRMINOS DE USO Y ACEPTACIÓN**. En los términos y condiciones, se destacan las responsabilidades del usuario. Leído los términos cierre la ventana, para aceptar las condiciones.

| atarios son las personas afiliadas del<br>, Nº 26529, sus modificatorias y<br>neros y por lo menos un signo específico.                     |
|----------------------------------------------------------------------------------------------------|
|                                                                                                    |
| ción carguen en la Nómina de profesionales<br>onal médico rompa la relación                                                                 |
| da vulnerar la seguridad de información de<br>d y confidencialidad de la información, el<br>arrearía.                                       |
| <ul> <li>P) le suministre observando la mayor<br/>ad generales para ambientes informáticos,<br/>entación apropiada, uso personal</li> </ul> |
| nitorea y registra el uso de cada sistema, y<br>al sistema. Asimismo, podrá poner término,<br>De la misma forma, a partir de la detección   |
|                                                                                                    |

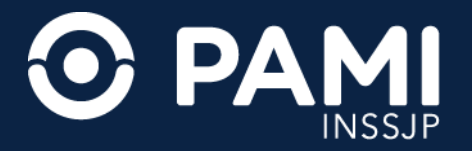

Pág.18

#### **12.** Para aceptar los términos y condiciones, haga clic en el botón **ACEPTO TÉRMINOS DE USO Y CONDICIONES**.

| SISTEM                              | A PAMI                          |                     | JSUARIO     |               | FECHA          |
|-------------------------------------|---------------------------------|---------------------|-------------|---------------|----------------|
| RECETA ELE                          | CTRONICA                        | UP                  | 30546666561 |               | 22/12/2023     |
| ON                                  | E                               | UP                  | 30546666561 |               | 22/12/2023     |
| PADRON DE I                         | DIABETICOS                      | UP                  | 30546666561 |               | 22/12/2023     |
| DOCUMENTACIÓN                       |                                 |                     |             |               |                |
| Documento: Seleccione               | ~                               |                     |             |               |                |
| Archivos:                           | Buscar                          |                     |             |               |                |
| Descripción:                        |                                 |                     |             |               |                |
| Agregar                             |                                 |                     |             |               |                |
| DOCUMENTO                           | NOMBRE DEL ARCHIVO              | DESCRIPCIÓN         | ACCIONES    | USUARIO CARGA | FECHA DE CARGA |
| MATRICULA NACIONAL/PROVINCIAL       | CamScanner 27-07-2023 12.58.pdf | Matriculas NAC PROV | Q×          |               |                |
| TITULO ESPECIALISTA                 | CamScanner 27-07-2023 12.58.pdf | Titulo              | Q×          |               |                |
| Acepto términos de uso y aceptación |                                 |                     |             |               |                |
| Acento                              | términos de                     |                     | ntacić      |               |                |

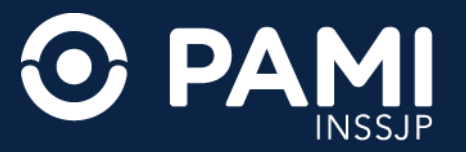

**13.** Una vez completos todos los campos obligatorios, asociado el o los módulos al profesional y solicitados los sistemas (en caso de corresponder con los módulos asignados), podrá habilitar al profesional haciendo clic en el botón **GUARDAR**.

| <b>S</b> SII | sistema interactivo Registro de Ofere<br>de información Portal de Prestad | entes • Novedades • Efectores • Estado Actual<br>lores y Proveedores • | <ul> <li>Insumos - Orden de Prestación - Seg</li> </ul> | guridad - Control Estadístico de Prestaciones - | O Cerrar Sesk<br>UP3054666656 |
|--------------|---------------------------------------------------------------------------|------------------------------------------------------------------------|---------------------------------------------------------|-------------------------------------------------|-------------------------------|
| AGREGAR      | PROFESIONAL                                                               |                                                                        |                                                         |                                                 |                               |
| GUARDAR      | GUARDA                                                                    | R                                                                      |                                                         |                                                 |                               |
| VOLVER       | Cuil / Cuit                                                               | 20 31010645 Verificar Cu<br>4                                          | iit / Cuil                                              |                                                 |                               |
|              | Nombre                                                                    | PEDRO                                                                  | * Apellido:                                             | ALONSO                                          |                               |
|              | N. de Documento:                                                          | 31010645                                                               |                                                         |                                                 |                               |
|              | DATOS DE CONTACTO                                                         |                                                                        |                                                         |                                                 |                               |
|              | Telefono                                                                  | 45454545                                                               | * Correo Electro                                        | dominio@pami.ar                                 |                               |
|              | DATOS PROFESIONALES                                                       |                                                                        |                                                         |                                                 |                               |
|              | Matrícula Provincial                                                      | 543212                                                                 | Provincia:                                              | NEUQUEN                                         | ~                             |

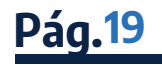

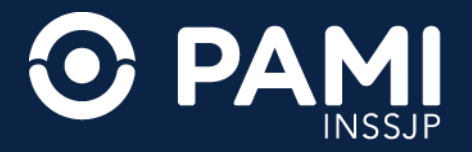

El sistema le informará la habilitación del usuario, además se procederá con la creación del usuario prestador (UP) que el profesional deberá utilizar para acceder a los sistemas de PAMI.

**14.** Puede consultar el UP de su profesional de la salud desde el **LISTADO DE PROFESIONALES**.

|                   | ama interactivo Registro de Ote<br>nformáción Portal de Presta | rentes - Novedades -<br>dores y Proveedores - | Efectores - Estado Actual - Insumos - Orden de Prestación - Seguridad - | Control Estadístico de Prestaciones - | O Cerrar Sesión<br>UP30546666561 |
|-------------------|----------------------------------------------------------------|-----------------------------------------------|-------------------------------------------------------------------------|---------------------------------------|----------------------------------|
| AGREGAR PF        | ROFESIONAL                                                     |                                               |                                                                         |                                       |                                  |
| GUARDAR<br>VOLVER | DATOS PERSONALES                                               |                                               |                                                                         |                                       |                                  |
|                   | <ul> <li>Cuil / Cuit:</li> <li>Nombre</li> </ul>               | 20 3101<br>4 PEDRO                            | Formulario profesional                                                  | ALONSO                                |                                  |
|                   | N. de Documento:                                               | 31010645                                      | Los cambios realizados se guardaron correctamente.                      |                                       |                                  |
|                   | DATOS DE CONTACTO                                              |                                               | Aceptar                                                                 |                                       |                                  |
|                   | Telefono                                                       | 45454545                                      | * Correo Electronico:                                                   | midominio@pami.ar                     |                                  |

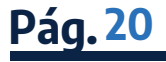

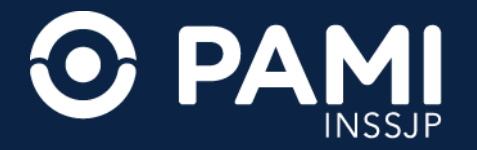

### Listado de Profesionales

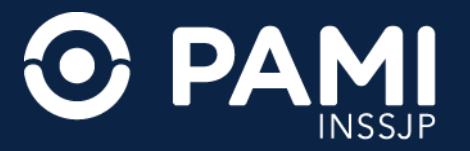

A través del **LISTADO DE PROFESIONALES** podrá administrar su **NÓMINA DE PROFESIONALES** a, lo que le permitirá: consultar **USUARIO PRESTADOR** de sus profesionales y editar o agregar datos de un profesional. Podrá visualizar el UP del profesional desde la columna **USUARIO DEL PROFESIONAL**.

#### 1. Para realizar la modificación o añadir información haga clic en el botón DETALLE

| SII de información Repe                                              | ro de Oferentes - Novedades - Efectores - I | (stado Actual - Insumós | Orden de Prestación - Sej      | pundad - C   | ontrol Estadí stoto de Presi | taciones - Portal de Prestadores y | Proveedores - |         | O Cerrar Ser<br>UP3054587303 |
|----------------------------------------------------------------------|---------------------------------------------|-------------------------|--------------------------------|--------------|------------------------------|------------------------------------|---------------|---------|------------------------------|
| PITAL SIRIO LIBANES   CI                                             | JIT: 30-54587302-4   LEGAJO: 3              | 349                     |                                |              |                              |                                    |               |         |                              |
| BUSQUEDA ESPECÍFICA                                                  |                                             |                         |                                |              | USUARIO D                    | EL PROFESIONAL                     | <b>↑</b> ↓    |         |                              |
| Profesión:   Nombre y Apellido:   Cutt / CutL:  Ingrese razón social |                                             |                         |                                | UP2095552583 |                              |                                    |               |         |                              |
|                                                                      |                                             |                         |                                | Espec        | UP2756779842N1               |                                    |               |         |                              |
| Estado: HABILITADO Pr                                                |                                             |                         |                                |              | UD27050/25221                |                                    |               |         |                              |
| Buscar Limpiar                                                       | Exportar                                    |                         |                                |              | UP                           | 27958466221                        | _             |         |                              |
|                                                                      |                                             |                         |                                |              | UP                           | 20955688857                        |               | DETAILE |                              |
| Página 1 de 20                                                       |                                             |                         |                                |              | UP                           | 20956198543                        |               | DETALLE |                              |
|                                                                      |                                             |                         |                                |              | UP                           | 24303409609                        | P             |         | fostiar                      |
| DIA DE GARGA DEL PROFESONALI                                         | + NOMENE V ADELLIDO + +                     | 007/00L++               | DATOS PROFE                    | source       | **                           |                                    |               | DETAILE | es - Otsewaco                |
| 10/11/2021                                                           | ERICK EDWIN CAIZA LASCANO                   | 20-05552558-3           | MEDICO - CLINICA MEDICA: MEDIC |              | INA INTERNA                  | UP20965525683                      | HABILITADO    | ۲       |                              |
| 10/11/2021                                                           | LAURA ELIZABETH RIOS CRUZ                   | 27-95677964-2           | MEDICO - CLINICA MEDICA: MEDI  |              | INA INTERNA                  | UP27956779842N1                    | HABILITADO    |         |                              |
| 10/11/2021                                                           | SILVIA EUGENIA MARTINEZ CONDO               | 27-95840022-1           | MEDICO - CLINICA MEDICA: MI    |              | INA INTERNA                  | UP27958468221                      | HABILITADO    | •       |                              |
| 09/11/2021                                                           | OSCAR MAMANI ROMANO                         | 20-86568885-7           | MEDICO - CLINICA MEDICA: MEDI  |              | INA INTERNA                  | UP20955688857                      | HABILITADO    | •       |                              |
| 15/09/2021 ALEXANDER ALAXA 20-85619854-3 MEDICO - ORTOPEDIA          |                                             | A Y TRAUS               | AUMATOLOGIA UP20950196543 H    |              | HABILITADO                   | •                                  |               |         |                              |
| 1509/2021                                                            | MERCEDES MON RATTI                          | 24-30340960-9           | MEDICO -                       | NUTRICION    | 6                            | UP24303409009                      | HABILITADO    | R       |                              |

Se recomienda utilizar filtros de búsqueda específicos para identificar al profesional.

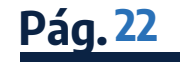

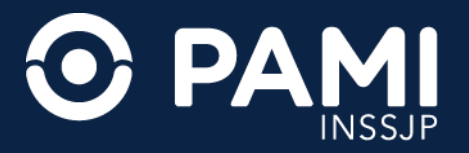

Solo podrá editar o modificar información de aquellos profesionales que se encuentren en los estados **HABILITADO o HABILITADO CON DATOS PROFESIONALES INCOMPLETOS** y la modificación solo corresponderá en los apartados: **DATOS DE CONTACTO, DATOS PROFESIONALES** (excepto matrículas) **SEDES, SISTEMAS Y DOCUMENTACIÓN**.

2. Una vez realizados los cambios haga clic en el botón GUARDAR para impactar los cambios.

| CUARDAR         Vol.08         Vol.08         Vol.08         Vol.08         Vol.08         Vol.08         Vol.08         Vol.08         Vol.08         Vol.08         Vol.08         Vol.08         Vol.08         Vol.08         Vol.08         Vol.08         Vol.08         National Average         Vol.08         Vol.08         Vol.08         Vol.08         National Average         Vol.08         Vol.08                                                                                                    | DETALLE DEL | PROFESIONAL          | _                          |         |                                         |               |            |  |  |  |
|----------------------------------------------------------------------------------------------------|-------------|----------------------|----------------------------|---------|-----------------------------------------|---------------|------------|--|--|--|
| VOLVER USATURE 27 2644478 5  1 Instrum 27 2644478 5  1 Instrum 27 264448 1 Instrum 27 264448 1 Instrum 27 264448 1 Instrum 27 264448 1 Instrum 27 26448 1 Instrum 26 26448 1 Instrum 26 2644 1 Instrum 26 2644 1 Instrum 26 264 1 Instrum 26 26 1 Instrum 26 26 1 Instrum 26 26 1 Instrum 26 26 1 Instrum 26 26 1 Instrum 26 26 1 Instrum 26 26 1 Instrum 26 26 1 Instrum 26 26 1 Instrum 26 26 1 Instrum 26 26 1 Instrum 26 26 1 Instrum 26 26 1 Instrum 26 26 1 Instrum 26 | OUARDAR     | GUARDAR              |                            |         |                                         |               |            |  |  |  |
| Netrier       AULAANALIA       * Apelde:       ALBANESE         * N. de Doourente:       30646018         Daros de consucro       *         Telebrie       4056546         Daros ROFESONALES       * Corres Dectonicos         Maticula Provincial       56567         Maticula Provincial       56567         Maticula Provincial       56567         Protesial       56567         Maticula Provincial       56567         Maticula Provincial       56567         Maticula Roconal       Selectonico         Protesial       56500000         Telebrie       Selectonico         Maticula Nacional       5650000         Nacional       Selectonico         Maticula Nacional       Selectonico         Maticula Nacional       Selectonico         Maticula Nacional       Selectonico         Apreserie       Selectonico         Maticula Nacional       Selectonico         Maticula Nacional       Selectonico         Maticula Nacional       Selectonico         Maticula Nacional       Selectonico         Maticula Nacional       Selectonico         Selectonico       Selectonico         Maticula Nacional                                                                                                    | VOLVER      | CONTER               | 27 30444018 5              |         |                                         |               |            |  |  |  |
| N. de Documente:     20444838       DACOS CE CONSACTO     Rector genante       Dectors Celosadad     Corree Electronice:     Inc.Or genant. A.R.       Datos REPERSIONALES     Provecia:     BUERIOS ARES       Maticula Provecia:     Selectors     Rector genanticula<br>racional       Pratescin     Selectore     Selectore       Maticula Racional     Selectore     Selectore       Maticula Racional     Selectore     Selectore       Maticula Racional     Selectore     Selectore       Maticula Racional     Selectore     Selectore       Maticula Racional     Selectore     Selectore       Maticula Racional     Selectore     Selectore                                                                                                    |             | * Northre            | PAULA ANALIA               |         | Apelida:                                | ALBANESE      |            |  |  |  |
| DA205 DE CONTACTO         Teletino       48054542         DA205 PROFESIONALES         Matricula Provincial       545457         Matricula Provincial       545457         Matricula Recorral       Provincial         Matricula Recorral       Provincial         Profesión       Seleccore         Profesión       Seleccore         Aregan       Eseccialded         Matricula Provincial       Seleccore         Profesión       Seleccore         Matricula Provincial       Seleccore         Profesión       Seleccore         Matricula Recorral       Imagenedia         Aregani       Imagenedia         Matricula Provincial       Seleccore         Matricula Recorral       Imagenedia         Matricula Provincial       Seleccore         Aregani       Imagenedia         Matricula Provincial Control       Seleccore         Matricula Provincial Control       Seleccore         Matricula Provincial Control       Seleccore         Matricula Provincial Control       Seleccore         Matricula Provincial Control       Seleccore         Matricula Provincial Control       Seleccore         Matricula Provincial Control                                                                                                    |             | N. de Documenta.     | 20444218                   |         |                                         |               |            |  |  |  |
| Teeboo     etos 405443     Corres Electronics     Inc.Original, AR       DATOS PROFESIONALES     Datos Ares     •       Naticula Provincial     645457     Provincial     BUENOS ARES       Naticula Nacional     -     Fecha vencimiento matricula<br>nacional     dational/yyy       Profesión     Seleccone     •     Especialded.       Aprigar     •     Especialded.     Seleccone       Matricula Nacional     •     •     •       Aprigar     •     •     •     •                                                                                                    |             | DATOS DE CONTACTO    |                            |         |                                         |               |            |  |  |  |
| DATOS PROFESORALES         Matricula Provincial       545457       Provincial       BUElhOS ARES           Matricula Recorral       Profesión       Atlinnivyy             Profesión       Seleccorre       Expecialdad                 Agregari       Imatricula Seleccorre       Imatricula Seleccorre                                                                                                    |             | Telefono             | 40054040                   |         | Correc Electronice:                     | PALOF GHAL AR |            |  |  |  |
| Maticula Provincial     Salestif     Provincial     BUENOS ARES.       Maticula Naconal                                                                                                    |             | DATOS PROFESONALES   |                            |         |                                         |               |            |  |  |  |
| Naticula Nacional     Fecha venciniento naticula<br>nacional     dation/yyy       Profesión     Seleccene         Agregar         Profesión     Especialdad.         Matricula Nacional     dation/yyy                                                                                                    |             | Matricula Provincial | 545457                     |         | Provincia                               | BUENOS ARES   | w.         |  |  |  |
| Profesión         Seleccore         Especialdad.         Seleccore         Image: Control of the control of the control of the                                                             |             | Matricule Necional   |                            |         | Fecha vencimiento matricula<br>nacional | ddinniyyy     | =          |  |  |  |
| PROFISION         ESTECALIDAD         ACCORD         FEGA           NEDICO         GASTROENTEROLOGIA         X         UP30001322000 - NISTITUTO POLYMEDIC SRL         21022019                                                                                                    |             | Profesión            | Seleccione                 | •       | Especialded.                            | Seleccione    |            |  |  |  |
| MORISON         ESPECIALÓNO         ACCORES         OSLARO         FECRA           MEDICO         GASTROENTEROLOGIA         ¥         UP30013296M - NETITUTO POLYMEDIC SRL         21020919                                                                                                    |             | Agregar              |                            |         |                                         |               |            |  |  |  |
| MEDICO GASTROENTEROLOGIA X UP3000122019 - NISTITUTO POLVMEDIC SRL 2102/2019                                                                                                    |             | moreson              | EMONDAD.                   | 4550985 |                                         | duving        | TEDRA      |  |  |  |
|                                                                                                    |             | MEDICO               | MEDICO GASTROENTEROLOGIA X |         | UP30601323636 - IV                      | 21.02/2019    |            |  |  |  |
| MELTO MEDICAL MALLAR X 0/2000122203                                                                                                    |             | MEDICO               | MEDICINA FAMILIAR          | ×       | UP30801323838                           |               | 21/02/2019 |  |  |  |

**IMPORTANTE**: en caso de querer eliminar al profesional de su nómina o de deshabilitarle los permisos a los sistemas del Instituto deberá comunicarlo a la mesa de ayuda a prestadores, a través del formulario único de contacto.

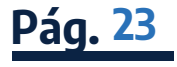

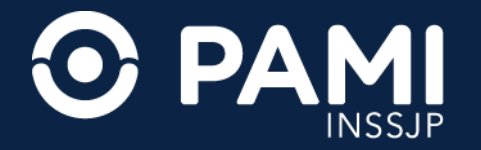

## Activar usuario de un profesional

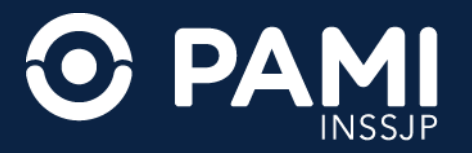

Una vez generado el **USUARIO PRESTADOR (UP)**, los profesionales de su nómina deberán activar su usuario, modificando la clave establecida por defecto. Para ello, deberán seguir los siguientes pasos:

**1.** Ingrese por primera vez **al SISTEMA INTERACTIVO DE INFORMACIÓN (SII)** con su clave por defecto para establecer la definitiva.

Dentro del **SII**, podrán actualizar sus datos de contacto dentro del **LEGAJO** que poseen en el menú del **PORTAL DE PRESTADORES Y PROVEEDORES**.

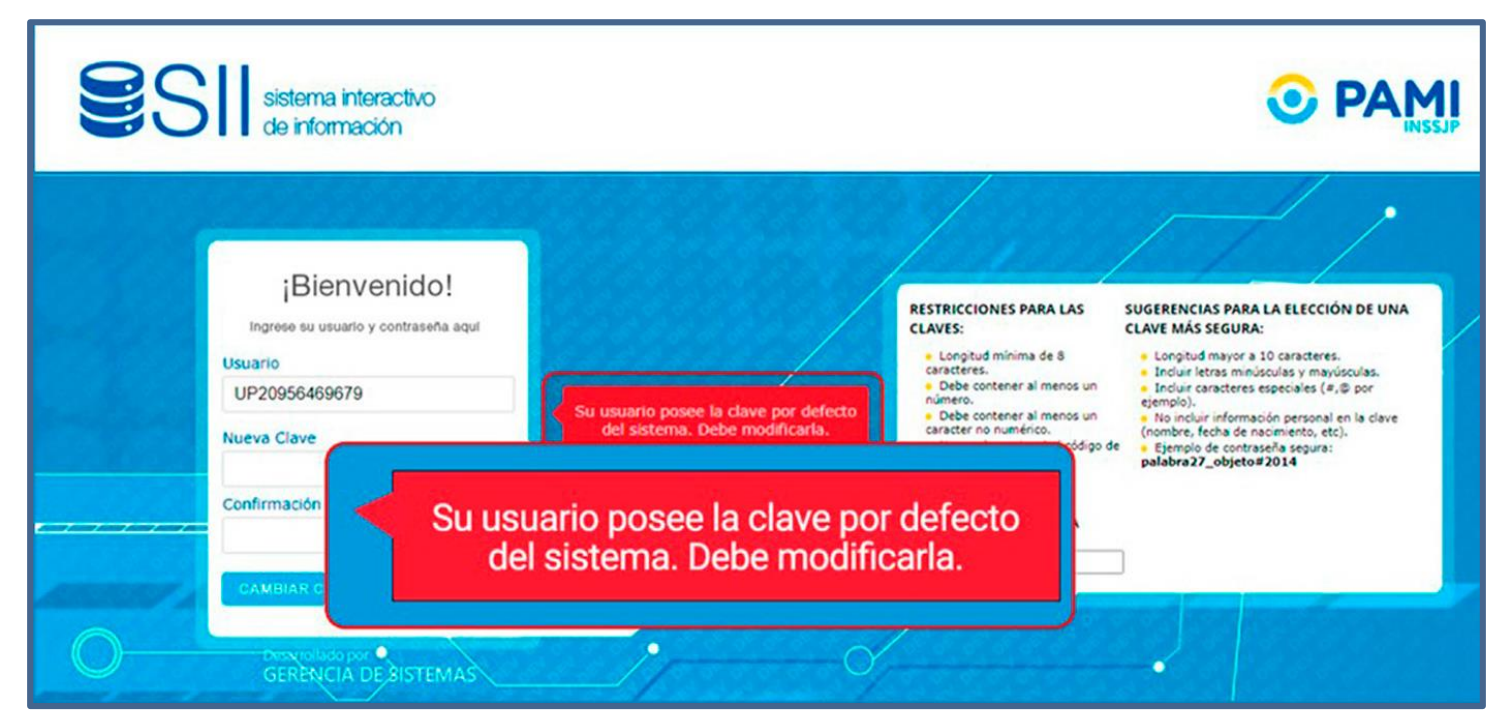

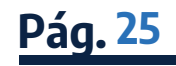

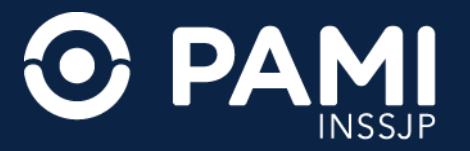

Una vez modificada la clave asignada por defecto, cada profesional podrá con el **USUARIO PRESTADOR (UP)** y la misma contraseña del **SISTEMA INTERACTIVO DE INFORMACIÓN**, ingresar a los sistemas PAMI asignados dentro de la plataforma CUP: Receta Electrónica y Orden Médica Electrónica.

2. Para ello, desde la web de PAMI **ww.prestadores.pami.org.ar**, en el menú de **SISTEMAS INSSJP**, seleccione la opción de ingreso al **CLAVE ÚNICA PAMI – CUP** 

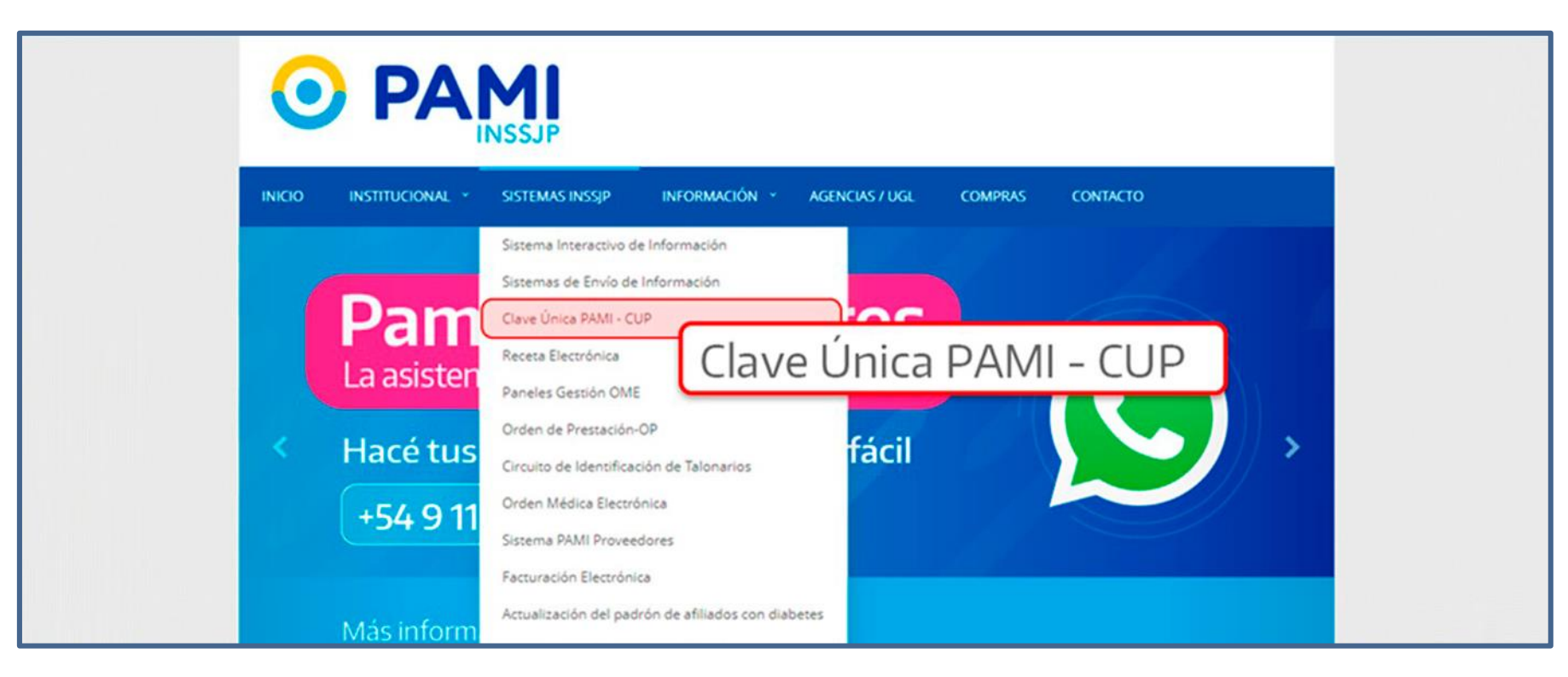

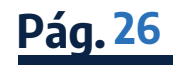

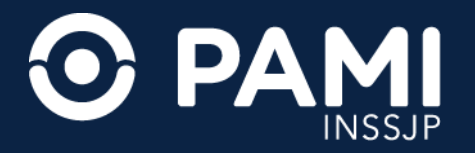

2. Para ingresar a la **PLATAFORMA CUP**, ingrese el mismo usuario prestador (UP) y la misma contraseña que definió para el acceso al **SISTEMA INTERACTIVO DE INFORMACIÓN** y haga clic en **INGRESAR**.

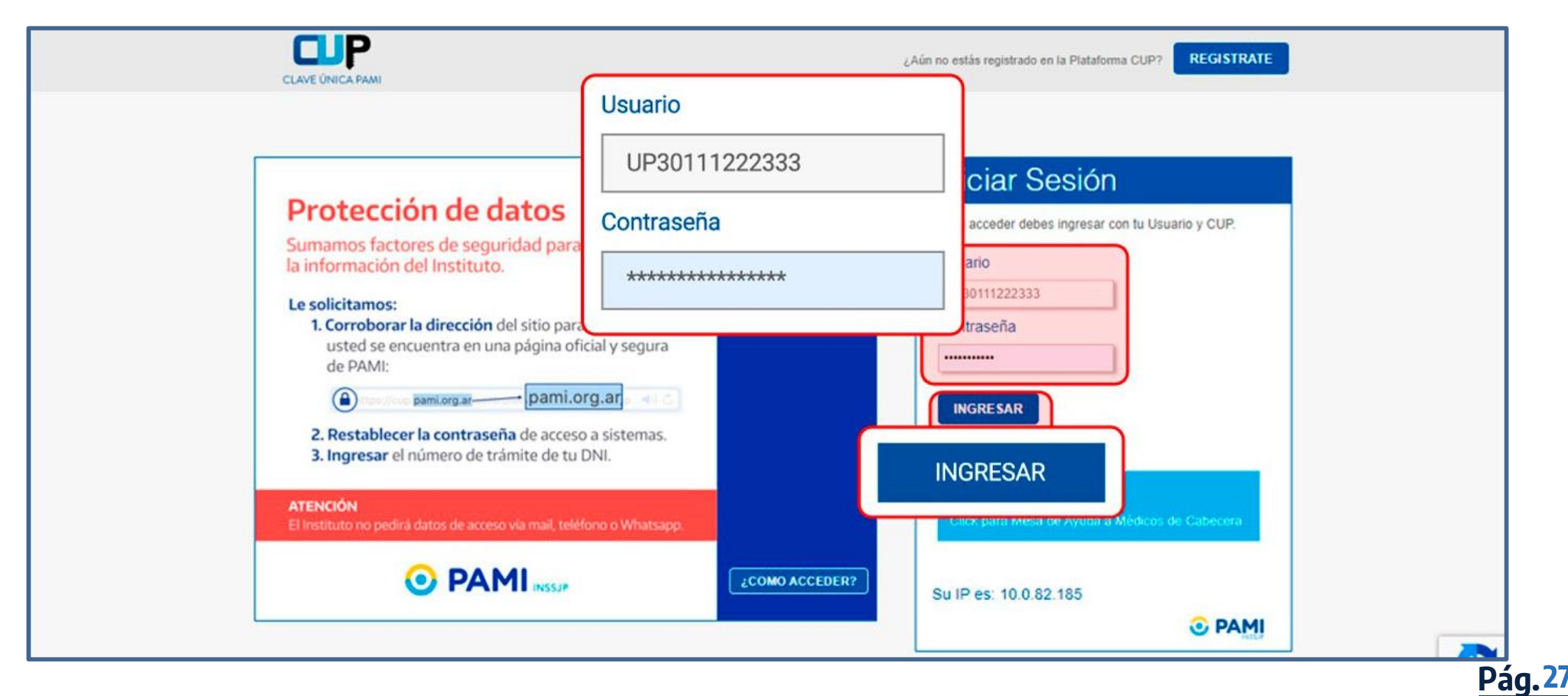

### Muchas Gracias